#### ಕರ್ನಾಟಕ ರಾಜ್ಯ ಶುಶ್ರೂಷ ಪರೀಕ್ಷಾ ಮಂಡಳಿ, ಬೆಂಗಳೂರು

#### KARNATAKA STATE DIPLOMA IN NURSING EXAMINATION BOARD

1<sup>st</sup> Floor, Library Block, Bangalore Medical College & Research Institute Campus, K.R. Road, Bengaluru-560 002 Phone: 080-26700074, 26700075, Website : ksdneb.org Email:ksdneb@gmail.com

KSDNEB/EST/01/2019-20

Date: 30/11/2024

#### CIRCULAR

The Karnataka State Government has introduced a new Service Called **"SAKALA"** for the benefit of students. The KSDNEB has implemented this service and there are Four services available under this scheme. The students has to submit the application through this service only & any other mode of application will not be accepted. Currently there are Four services available in this portal. After applying the student has to send the downloaded application, paid challan receipt & other required documents to KSDNEB by hand, post or courier. For more details please visit the following link or visit ksdneb.org Website.

https://sevasindhu.karnataka.gov.in/sevasindhu/departmentservices

The services available are:

- 1. Migration Certificate
- 2. Verification of GNM Documents / HRD / Attestation
- 3. Spelling Correction in Marks Cards and Certificates
- 4. 2nd Copy (Duplicate) of Marks Cards and Certificates

Secretary KSDNEB, Beng

### **USER MANUEL**

1. <u>https://sevasindhu.karnataka.gov.in/Sevasindhu/DepartmentServices</u>

# 2. Select Karnataka State Diploma in Nursing Examination Board in the Department & Services

|                                                                              | SEVA S                            | SINDHU                 |                | e<br>Ř                         | ean Aoch             |          |
|------------------------------------------------------------------------------|-----------------------------------|------------------------|----------------|--------------------------------|----------------------|----------|
|                                                                              | ABOUT SEVA SINDHU                 | DEPARTMENTS & SERVICES | SERVICE CENTER | S REPORTS-DASHBOARD            | FAQ CONTACT          |          |
| + Karnataka Folklore University                                              | + Vijayanagara Sri Krishnadevaray | a University           | + Ka           | rnataka Public Service Comiss  | sion                 |          |
|                                                                              |                                   |                        | Ĵ              |                                |                      | 0        |
| + Mangalore University                                                       | + Chamundeshwari Electricity Sup  | ply Company Limited    | + Ka           | rnataka State Diploma in Nursi | ng Examination Board |          |
|                                                                              |                                   |                        | Ĵ              |                                |                      | <b>^</b> |
| + Karnataka State Dr.Gangubai Hangal Music and Performing Arts<br>University | + Karnatak University Dharwad     |                        | + Hu           | bli Electricity Supply Company | Limited              |          |
|                                                                              |                                   |                        | Û              |                                |                      | 0        |
| 🕈 Rani Channamma University                                                  | + Karnataka State Law University  |                        | + Mir          | norities Welfare Department    |                      |          |
|                                                                              |                                   |                        | Ĵ              |                                |                      | <b>^</b> |
| + Karnataka Samskrit University                                              | + Para Medical Board              |                        | + Gu           | barga Electricity Supply Comp  | any Limited          |          |
|                                                                              |                                   |                        | Ĵ              |                                |                      | <b>^</b> |
|                                                                              |                                   |                        |                |                                | 1 2 3                | 4 5 6    |
|                                                                              |                                   |                        |                |                                |                      |          |

# **3.** Select the services which you need Application for issue of Migration Certificate or Application for verification Certificate

| ಕರ್ನಾಟಕ ಸರ್ಕಾರ                  | ಸೇವಾ ಸಿಂಧು<br>SEVA SINDHU                           | identification in the second                                                   |
|---------------------------------|-----------------------------------------------------|--------------------------------------------------------------------------------|
|                                 | ABOUT SEVA SINDHU DEPARTMENTS & SERVICES SERV       | ICE CENTERS REPORTS-DASHBOARD FAQ CONTACT                                      |
|                                 |                                                     | Search Service Q X                                                             |
| + Karnataka Folklore University | + Vijayanagara Sri Krishnadevaraya University       | + Karnataka Public Service Comission                                           |
| + Mangalore University          | + Chamundeshwari Electricity Supply Company Limited | - Karnataka State Diploma in Nursing Examination Board                         |
|                                 | + Karnatak University Dharwad                       | Application for issue of Migration Certificate                                 |
| + Rani Channamma University     | + Karnataka State Law University                    | Application for verification of genuineness of<br>markscard/degree certificate |
| + Karnataka Samskrit University | + Para Medical Board                                | + Hubli Electricity Supply Company Limited                                     |
|                                 |                                                     | + Minorities Welfare Department                                                |
|                                 |                                                     | + Gulbarga Electricity Supply Company Limited                                  |
|                                 |                                                     | 1 2 3 <mark>4</mark> 5 6                                                       |
|                                 |                                                     |                                                                                |

## 4. Click on Apply online.

| Application for issue of Migration                        | Certificate  |
|-----------------------------------------------------------|--------------|
|                                                           |              |
| Eligibility: Student                                      |              |
| Supporting Document:                                      |              |
| 1. Diploma Certificate                                    |              |
| 2. All three years GNM markscard                          |              |
| 3. Applicant photo                                        |              |
| Application Fee : 500                                     |              |
| Service Charge (Free for Online Submission) : 20          |              |
| Delivery Time (Days) : 10                                 |              |
| Procedure for applying:                                   |              |
| 1.Application form submission by student                  |              |
| 2.Verification by case worker                             |              |
| 3.Verification by case worker(migration)                  |              |
| 4.Application form approval/rejection by Member Secretary |              |
|                                                           |              |
|                                                           |              |
|                                                           |              |
|                                                           | Apply Online |
|                                                           |              |

|                        | Select New l          | Jser? Register he         | ere.           |
|------------------------|-----------------------|---------------------------|----------------|
| a vere                 | ಸೇವಾ ಸಿಂ<br>SEVA SINI | いたい<br>DHU                | ಸೇವಾ ಹಿಂಧು     |
|                        |                       |                           |                |
|                        |                       |                           |                |
| Apply for Se           | rvice                 | Check Your Appl           | ication Status |
| Email ID/Mobile No     |                       | Select Department         |                |
| OTP/Password           | ● Cet OTP             | Select Service            | ~              |
| fi21y4                 | Type here             | Enter your Application ID |                |
| Submit                 |                       |                           |                |
| Forgot New user ? Regi | ster , Know Your      | Check Status              | Now            |
|                        | Eligibility           |                           |                |

6.

# Enter Aadhar Number then press continue

then fill the form.

| DigiLocker<br>Document Wallet to Empower Citizens                                                                                                    |
|----------------------------------------------------------------------------------------------------|
| SevaSindhu - Karnataka                                                                                                    |
| You are about to link your DigiLocker account with<br>SevaSindhu - Karnataka application of Directorate of<br>Electronic Delivery of Citizen Services. You will be signed up<br>for DigiLocker account if it does not exist. |
| Aadhaar                                                                                                    |
| Continue                                                                                                    |
| Need help?                                                                                                    |

## SAKALA PROCEDURE TO APPLY THROUGH SEVA SINDHU

#### **1. Select Option or Settings in Google.**

| 💁 Seva Sindhu 5 🛛 🗙 🗙 | G Google X             | # Options                    | × +        |                                         |     |                                                                                           | - 0                 | ×                 |
|-----------------------|------------------------|------------------------------|------------|-----------------------------------------|-----|-------------------------------------------------------------------------------------------|---------------------|-------------------|
| ← → ♂ ŵ               | 0 https://www.google.c | om                           |            |                                         | ⊠ Հ | ן וו                                                                                      | I\ 🗉 🗊              | Ē                 |
|                       |                        |                              |            |                                         |     | Sign in to Firefox                                                                        |                     | >                 |
|                       |                        |                              |            |                                         |     | he Protections Dashboar                                                                   | rd                  |                   |
|                       |                        |                              |            |                                         |     | <ul> <li>New Window</li> <li>New Private Window</li> <li>Restore Previous Sess</li> </ul> | (<br>Ctrl+S<br>iion | Ctrl+N<br>Shift+P |
|                       |                        |                              |            |                                         |     | Zoom –                                                                                    | 100% +              | 2                 |
|                       |                        | (                            |            |                                         |     | Edit                                                                                      | አ ዔ                 | Ê                 |
|                       |                        |                              | 70         | locie                                   |     | Library                                                                                   |                     | >                 |
|                       |                        |                              |            | 9.0                                     |     | +O Logins and Password                                                                    | s                   |                   |
|                       |                        |                              |            | •                                       |     | Add-ons                                                                                   | Ctrl+S              | hift+A            |
|                       |                        | 2                            |            |                                         |     | Options                                                                                   |                     |                   |
|                       |                        | Q                            |            |                                         |     | Customize                                                                                 |                     |                   |
|                       |                        |                              |            |                                         |     | Open File                                                                                 | (                   | Ctrl+0            |
|                       |                        | Goog                         | gle Search | I'm Feeling Lucky                       |     | Save Page As                                                                              |                     | Ctrl+S            |
|                       |                        |                              |            |                                         |     | Print                                                                                     |                     |                   |
|                       |                        | Google offered in: हिन्दी वा | ला बच्चक म | सराठी കൃഥിழ ગુજરાતી ಕನ್ನಡ മലയാറം പ്നങ്ങ |     | Q Find in This Page                                                                       |                     | Ctrl+F            |
|                       |                        |                              |            |                                         |     | More                                                                                      |                     | >                 |
|                       |                        |                              |            |                                         |     | Web Developer                                                                             |                     | >                 |
|                       |                        |                              |            |                                         |     | 🛉 What's New                                                                              |                     | >                 |
|                       |                        |                              |            |                                         |     | ⑦ Help                                                                                    |                     | >                 |
|                       |                        |                              |            |                                         |     | 🖒 Exit                                                                                    | Ctrl+SI             | hift+Q            |
|                       |                        |                              |            |                                         |     |                                                                                           |                     |                   |

| India                                       |                                 |
|---------------------------------------------|---------------------------------|
| Advertising Business About How Search works | Privacy Terms Settings          |
| 🕂 ⋵ 🚞 🖬 🧿 🔌 🖉                               | ► 况 🐠 🔛 🔥 10:45 AM<br>7/29/2020 |

#### 2. Select privacy & Security option

| 💿 Jotheyaagi Hithavaagi Seri - 💷 🗙 📔 M Document from                                                                                                    | n SSS - pmboffice' 🗙 🛛 🥱 Seva Sindhu 3 🗙 🗱 Settings 🗙 🕂                                                                                                    | - 0 ×                  |
|----------------------------------------------------------------------------------------------------|----------------------------------------------------------------------------------------------------|------------------------|
| $\leftrightarrow$ $\rightarrow$ C $\odot$ Chrome   chrome://settings/privacy                                                                                                    | y                                                                                                    | ☆ ⊐ 🍪 :                |
| Settings                                                                                                    | Q Search settings                                                                                                    |                        |
| <ul> <li>You and Google</li> <li>Autofill</li> <li>Safety check</li> <li>Privacy and security</li> <li>Appearance</li> <li>Search engine</li> <li>Default browser</li> <li>On startup</li> </ul> | Privacy and security         Image: Clear browsing data Clear history, cookies, cache, and more         Image: Cookies and other site data Third-party cookies are blocked in Incognito mode         Image: Cookies and other site data Third-party cookies are blocked in Incognito mode         Image: Security Security Safe Browsing (protection from dangerous sites) and other security settings         Image: Site Settings Controls what information sites can use and show (location, camera, pop-ups, and more) |                        |
| Advanced   Extensions  About Chrome                                                                                                    | Appearance Themes Open Chrome Web Store                                                                                                    |                        |
|                                                                                                    | Show home button       Disabled       Show bookmarks bar       Font size       Medium (Recommended)       Customize fonts                                                                                                    |                        |
| 4 6 📋 🕯 💽 🔌                                                                                                    | Page zoom 100% -                                                                                                    | 10:51 AM<br>17/29/2020 |

#### **3. Select site setting.**

| 🔹 Friends   Devaru Varavanu Ko 🍕 🗙 📔 Document from St                                                                                                    | SS - pmbofficel 🗙   💊 Seva Sindhu 3 🗙 🔅 Settings                                                                                                    | × +                    | - ð ×              |
|----------------------------------------------------------------------------------------------------|----------------------------------------------------------------------------------------------------|------------------------|--------------------|
| ← → C ( © Chrome   chrome://settings/privacy                                                                                                    |                                                                                                    |                        | ☆) ≕ 🚱 :           |
| Settings                                                                                                    | Q Search settings                                                                                                    |                        |                    |
| <ul> <li>You and Google</li> <li>Autofill</li> <li>Safety check</li> <li>Privacy and security</li> <li>Appearance</li> <li>Search engine</li> <li>Default browser</li> </ul> | Privacy and security         Clear browsing data         Clear history, cookies, cache, and more         Cookies and other site data         Third-party cookies are blocked in Incognito mode         Security         Safe Browsing (protection from dangerous sites) and other security settints         Site Settings         Controls what information sites can use and show (location, camera, poperties) | gs ,                   | Δ                  |
| Advanced -                                                                                                    | Appearance                                                                                                    |                        |                    |
| Extensions                                                                                                    | Themes<br>Open Chrome Web Store<br>Show home button<br>Disabled                                                                                                    |                        |                    |
|                                                                                                    | Show bookmarks bar                                                                                                    |                        |                    |
|                                                                                                    | Font size M                                                                                                    | ledium (Recommended) 🔹 |                    |
|                                                                                                    | Customize fonts                                                                                                    | •                      |                    |
|                                                                                                    | Page zoom 1                                                                                                    | •                      |                    |
| 🕂 🙆 📋 🗃 🚺 🔬 🗸                                                                                                    |                                                                                                    |                        | - 🔀 🕕 🔁 🍢 10:53 AM |

#### 4. Select Pop-Ups and redirect

| 🖸 Friends   Devaru Varavanu Ko 🐠 🗙 🛛 M Document from S                    | SS - pmbofficell 🗙   📚 Seva Sindhu 3 🗙 🌣 Settings - Site Settings 🗙 🕂   | - 🗆 🗙                           |
|---------------------------------------------------------------------------|-------------------------------------------------------------------------|---------------------------------|
| $\leftarrow$ $\rightarrow$ C ( $\odot$ Chrome   chrome://settings/content |                                                                         | ☆ 🗐 🍪 🗄                         |
| Settings                                                                  | Q Search settings                                                       |                                 |
| You and Google                                                            | Microphone Ask before accessing                                         | •                               |
| Autofill     Safety check                                                 | Ask before sending                                                      |                                 |
| Privacy and security                                                      | Allow recently closed sites to finish sending and receiving data        |                                 |
| <ul> <li>Appearance</li> <li>Search engine</li> </ul>                     | Additional permissions                                                  |                                 |
| E Default browser                                                         | Content                                                                 |                                 |
| () On startup<br>Advanced                                                 | Cookies and site data Third-party cookies are blocked in Incognito mode |                                 |
| Extensions                                                                | <> JavaScript Allowed >                                                 |                                 |
| About Chrome                                                              | Flash<br>Ask first                                                      |                                 |
|                                                                           | Show all                                                                |                                 |
|                                                                           | Pop-ups and redirects     Blocked                                       |                                 |
|                                                                           | Additional content settings                                             |                                 |
|                                                                           |                                                                         |                                 |
| 🛋 🙆 👸 🛍 🚺 🌢                                                               |                                                                         | ▲ 🔀 🌵 🖓 🎼 10:55 AM<br>7/29/2020 |

#### 5. Allow pop-up if it is blocked.

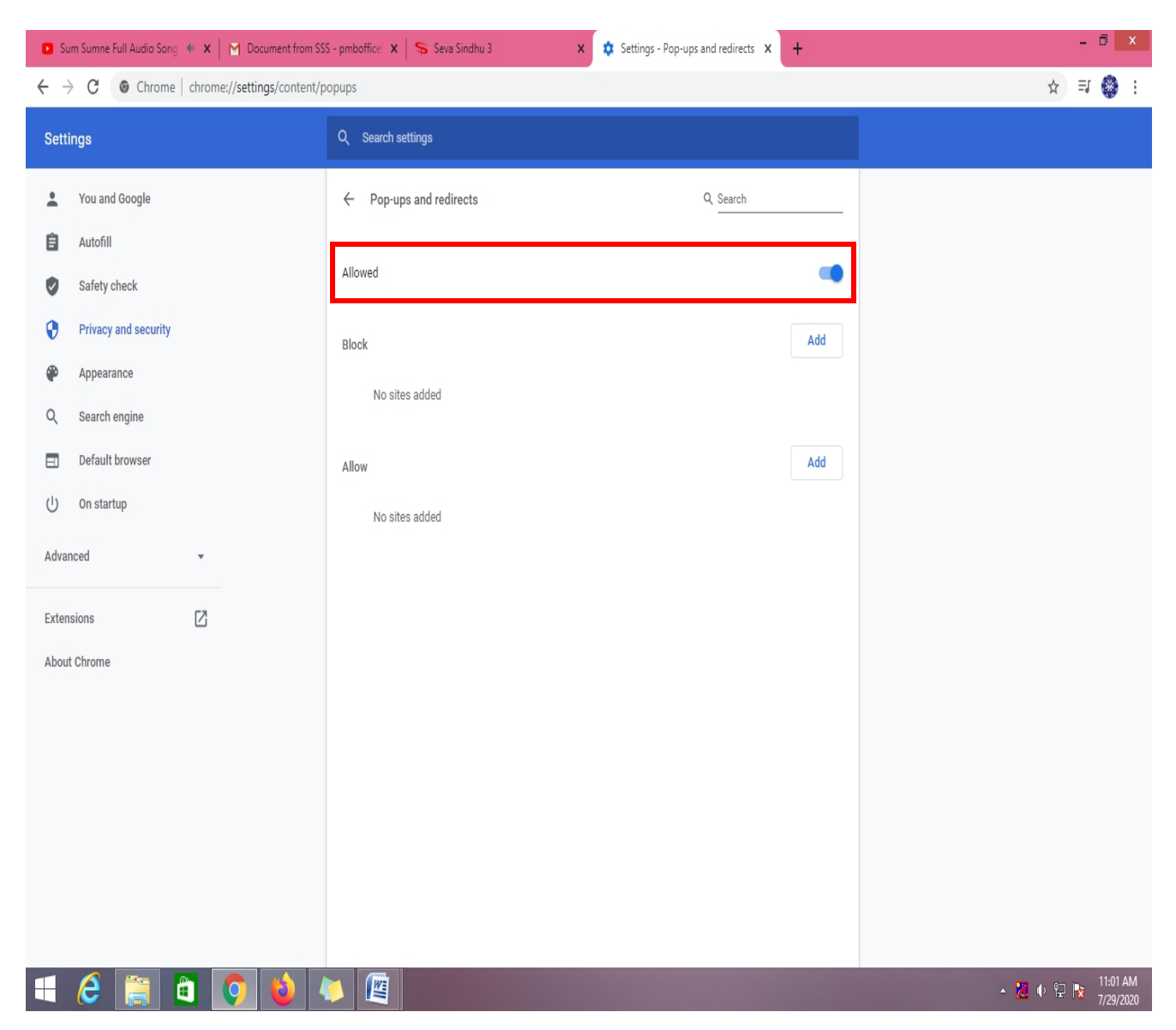

# 6. <u>https://serviceonline.gov.in/karnataka/</u>

| ್ಷ<br>ಕರ್ನಾಟಕ ಸರ್ಕಾರ                          | ಸೇವಾ ಸಿಂಧು<br>SEVA SINDHU | -<br>                         | aodi     |
|-----------------------------------------------|---------------------------|-------------------------------|----------|
| <b>^</b>                                      |                           |                               |          |
| Apply for Service                             |                           | Check Your Application Status |          |
| Email ID/Mobile No                            | Select D                  | Department                    | <b>~</b> |
| OTP/Password    Type here                     | Get OTP Select Se         | iervice<br>ur Application ID  | •        |
| Submit                                        |                           |                               |          |
| Forgot New user ? Register K<br>Password here | Snow Your<br>Eligibility  | Check Status Now              |          |

**Click on New user? Register here** 

7. DigiLocker enter you aadhaar number click on next then OTP will appear enter that OTP

| SevaSindhu                                                                      | - Karnataka                                                                                                    |                                            |
|---------------------------------------------------------------------------------|----------------------------------------------------------------------------------------------------|--------------------------------------------|
| You are about to lini<br>Karnataka applicatio<br>Services. You will b<br>exist. | : your DigiLocker account with Seva<br>in of Directorate of Electronic Deliver<br>a signed up for DigiLocker account if | Sindhu -<br>ry of Citizen<br>f it does not |
| Enter your Aadhaa                                                               | ar Number                                                                                                    |                                            |
|                                                                                 |                                                                                                    |                                            |
|                                                                                 |                                                                                                    | Next                                       |

| 5        | Get the list of issued documents.                                                            |
|----------|----------------------------------------------------------------------------------------------|
| 5        | Download the issued documents.                                                               |
| <b>b</b> | Get the list of uploaded documents and folders.                                              |
| <u>_</u> | Download the uploaded documents.                                                             |
| <u>_</u> | Upload documents to your DigiLocker.                                                         |
| 5        | Pull documents into your DigiLocker from issuers.                                            |
| <u>_</u> | Get your profile information (Name, Date of Birth, Gender).                                  |
| <b>a</b> | Get your e-Aadhaar data.                                                                     |
| By c     | licking Allow, you provide your consent to allow this application to access your DigiLocker. |
|          |                                                                                              |

#### 9. Fill all the fields then click on Validate.

| 🖸 Yaare Neenu Sundara - Ravic 🍕 🗙 T M Document from SSS - pmboffice' 🗙 | 🗣 Seva Sindhu 3 🗙 🗙 Settings - Pop-ups and redire | - • ×                         |
|------------------------------------------------------------------------|---------------------------------------------------|-------------------------------|
| ← → C 🔒 serviceonline.gov.in/karnataka/#                               |                                                   | ☆ ➡ 🍪 :                       |
| <u>- 2</u> -                                                           |                                                   | and Ball & p                  |
|                                                                        | Citizen Registration - Google Chrome              | - • × ×                       |
| ಕರ್ನಾಟಕ 3                                                              | nRegistration.html                                |                               |
|                                                                        | Email Id *                                        |                               |
|                                                                        | Enter a valid Email Address                       |                               |
|                                                                        | Mobile No.*                                       |                               |
|                                                                        | +91     Enter Mobile No.                          |                               |
|                                                                        | Password 🚯 *                                      |                               |
|                                                                        | Enter Your Password                               | 0                             |
|                                                                        | /32/1/85// tl 🕜 Cantcha                           |                               |
|                                                                        |                                                   |                               |
|                                                                        | Validate                                          |                               |
|                                                                        |                                                   |                               |
|                                                                        |                                                   |                               |
|                                                                        |                                                   |                               |
|                                                                        |                                                   |                               |
|                                                                        |                                                   |                               |
|                                                                        |                                                   |                               |
|                                                                        |                                                   |                               |
|                                                                        |                                                   |                               |
|                                                                        |                                                   |                               |
|                                                                        |                                                   |                               |
| © All Rights Reserved                                                  |                                                   | Powered by <u>SERVICEPLUS</u> |
|                                                                        |                                                   | 🔺 🙀 🌒 📭 11:23 AM              |

| 🖸 Seva Sindhu 5 🛛 🗙     | G Google X                       | Options X              | G high light the words using penc X | +                                   | - 🗇 🛛 🕹                |
|-------------------------|----------------------------------|------------------------|-------------------------------------|-------------------------------------|------------------------|
| ← → ♂ ☆                 | 🛛 🔒 https://www.google.com       |                        |                                     | ▽ ☆                                 | III\ 🗊 🔹 ≡             |
|                         |                                  | Citizen Registi        | ration - Google Chrome              | - <b>-</b> ×                        | Gmail Images 🎹 🍪       |
| India                   | serviceonline.gov.in/kamataka/ci | Lizenkegistration.html | resend(0/2) resend(0/2) mt OBack    | 67                                  |                        |
| Advertising Business Ab | out How Search works             |                        |                                     |                                     | Privacy Terms Settings |
|                         |                                  |                        |                                     | and the second second second second | ▲ 🎉 🌒 🔁 📑 11:26 AM     |

10. Enter your Email Id OTP & Mobile OTP then click on submit.

11. Enter Email ID/ Mobile number what you have registered in last step then click on get OTP. Enter OTP fill captcha then select submit option.

| Apply for Service      |      | Check Your Applicatio     | n Status |
|------------------------|------|---------------------------|----------|
| Email ID/Mobile No     |      | Select Department         | v        |
| OTP/Password 💿 😂 Get 0 | ОТР  | Select Service            | ~        |
| 274795 Type here       | -O   | Enter your Application ID |          |
| Submit                 |      |                           |          |
|                        | ⁄our | Check Status Now          |          |

## 12. Then you will login select apply for services

| Circle Inspector   Urumila Urun                         | nile 🗙   🖻        | Document from SSS - pmboffice' 🗙 🦻 SevaSindhu 🗙 🚳 SBIePay 🗙 🛓 🕂                                                                                                    | - 🗆 ×                                                     |
|---------------------------------------------------------|-------------------|----------------------------------------------------------------------------------------------------|-----------------------------------------------------------|
| $\leftrightarrow$ $\rightarrow$ C $\square$ serviceonli | ine.gov.in/       | tamataka/home.do?otpFlag=true&controllerName=welcome.do&captchaSuccess=Y&OWASP_CSRFTOKEN=XWCI-WXRA-KDKH-2896-SI05-I0FU-FPP2-YX3G                                                                                                    | 🕶 ☆ 팩 🍪 :                                                 |
| <b>್ಷ</b><br>ಕರ್ನಾಟ                                     | <b>के स</b> र्चाह | ಸೇವಾ ಸಿಂಧು<br>Seva Sindhu<br>Application for Departmental Examination conducted by KPSC                                                                                                    |                                                           |
| Menu                                                    | :                 | تعليم المحمد المحمد المحمد المحمد المحمد المحمد المحمد المحمد المحمد المحمد المحمد المحمد المحمد المحمد المحمد ا                                                                                                    | 🛔 Bhagyalakshmi N                                         |
| 曫 Manage Profile                                        | <                 |                                                                                                    |                                                           |
| 📽 Apply for services                                    | <                 | ABOUT SEVA SINDHU                                                                                                    |                                                           |
| <ul> <li>View Status of Application</li> </ul>          | <                 | Seva Sindhu is an initiative of Govt of Karnataka to deliver the Government services at the doorsteps of the citizens. Seva Sindhu will be integrated with various servi                                                                                                    | ce delivery                                               |
| Messages & Alerts                                       | ¢                 | channels of Govt of Karnataka, citizen service centers such as Bangalore One, Karnataka One, Atalji Jana Snehi Kendra and Bapuji Kendras and aims to bring to all de<br>services on one platform. The objective is to provide Government services in a cashless, faceless and paperless manner. It is step towards provision of accessible, cost<br>accountable and transparent government services to citizens.<br>Seva Sindhu provides a hassle free service delivery through reduced turnaround time, minimized visits to avail services and reduced opportunity cost. Seva Sindhu a<br>department in simplifying the processes of the department by removing cumbersome, time consuming and non-value add steps, thereby enhancing the citizen serv<br>mechanism. | partmental<br>L-effective,<br>Iso alds the<br>cc delivery |
| <b>e</b> e e                                            | à (               |                                                                                                    | ₩ Φ 💬 🔭 11:55 AM<br>729/2020                              |